## 【若手学生研究発表会の参加要領】

## ■ Zoom 入室案内

- 入室する ROOM のミーティング URL ヘアクセスする。
  ※ROOM 番号および日程の間違いがないように注意する。
- 「ミーティングを起動」をクリックする。
  ※Zoom ソフトウェアをすでにインストールしている場合は、そちらを利用して 入室してもよい。

|                | zoom     |                                                                                                    | 9/6-7 Hillio- |
|----------------|----------|----------------------------------------------------------------------------------------------------|---------------|
|                |          | システムダイアログが表示したら、Zoom Meetingsを開くをクリ<br>ックしてくださいを実行してください。                                            |               |
|                |          | 2000アンイアントキインストールしている単介 <u>ミーティングモル制</u> 作。<br>2000年クジングードして立行してくびざい。                                |               |
|                |          | Copyright 82000 John View Connect Hallins, Inc. At rights Interview.<br>1979-1110 - 82.000,00000-0-0 |               |
| )「ブラ           | ウザみとお動しっ | アノボキル、レなカリックナフ                                                                                       | C             |
|                | ソリから起動しい |                                                                                                    |               |
|                | zoom     |                                                                                                    | 9/d=) ⊨i∎•    |
| , , , , ,<br>, | zoom     | システムダイアログが表示したら、Zoom Meetingsを開くをクリックしてくださいを実行してください。                                                | totes sime.   |

Copyright 62020 Zoom Video Communications, inc. Al rights reserved.  $\label{eq:constraint} \mathcal{I}(\mathcal{G} \circ \mathcal{A}) \mathcal{I}(\mathcal{G} \circ \mathcal{A}) \mathcal{A}(\mathcal{A}) \mathcal{I}(\mathcal{G} \circ \mathcal{A})$ 

④ 「お名前」欄に以下の形式に従って、表示名を入力する。
 講演者の表示名:〈講演番号+半角スペース+名前+半角スペース+大学名〉
 例"RM0-00 材料太郎 日本材料大"

聴講者の表示名:〈名前+半角スペース+大学名〉

例"材料太郎 日本材料大"

「お名前」欄下の認証を行い、「参加」をクリックする。

| 2000 VV2-985+ 795264 | TRBANDRENDDW                    | 2-74>5568178                     | 2-74208870- | 97575 Gall | 945797iiiiiiic4 |
|----------------------|---------------------------------|----------------------------------|-------------|------------|-----------------|
|                      | ミーティン                           | ッグに参加                            |             |            |                 |
|                      | ៦៩៩<br>៤៩ភូជា                   |                                  |             |            |                 |
|                      | 私はロボットで<br>ません                  | はあり<br>でCAPTCHA<br>プライバシー - 利用用の |             |            |                 |
|                      | Summer Street Street and Street |                                  |             |            |                 |
|                      |                                 |                                  |             |            |                 |

⑤ 「コンピューターでオーディオに参加」をクリックする。
 ※マイクおよびカメラのアクセス許可が求められた場合は許可する。

## ■ 操作案内

- 1. 講演者の操作案内
  - ① セッション開始の5分前までに Zoom ミーティングに入室する。
  - ② セッション開始前に以下が適切か確認する。
    - 通信状況(音声や映像)に問題がないか。
    - プレゼンテーションスライドが準備できているか。
    - 表示名が適切な形式になっているか。
      〈講演番号+半角スペース+名前+半角スペース+大学名〉
      例"RM0-00 材料太郎 日本材料大"
    - ポインターが認識しやすいものになっているか。
    - ビデオが開始されているか。
  - ③ 定刻になったら座長の指示に従って、「ミュート解除」および「画面を共有する」 をクリックする。

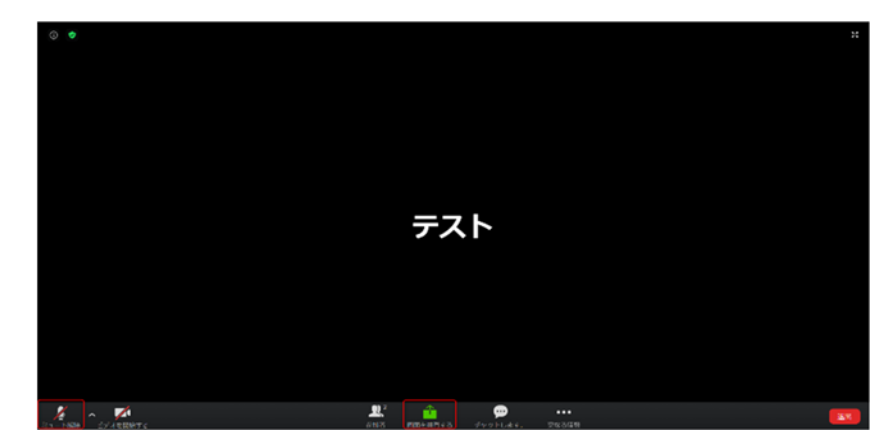

「アプリケーションウィンドウ」タブから、プレゼンテーション画面を選択し、「共有」をクリックする。

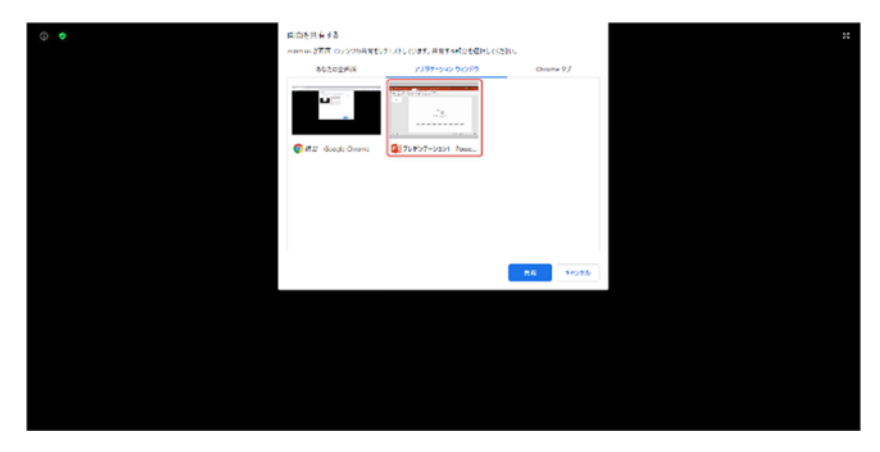

- ⑤ 発表を開始する。発表に関わる留意点を以下に示す。
  - 発表形式は口頭発表 20 分(質疑応答含む)×2 回であり、1 回目と2回目の間に5 分間の休憩がある。
  - 発表終了5分前に口頭あるいはチャットにてアナウンスする。
  - プレゼンにはポインターを利用してもよい。
- ⑥ 質疑応答。

2. 聴講者の操作案内

【セッション開始前から発表】

- ① セッション開始前に Zoom ミーティングに入室し、以下が適切か確認する。
  - 表示名が適切な形式になっているか。
    〈名前+半角スペース+大学名〉
    例"材料太郎 日本材料大"
  - ビデオが開始されているか。
- 発表を聴講する。

【質疑応答】

 カメラの前で挙手をする。座長に指名された後、「ミュート解除」をクリックして 質問を行う。

| 0. • |            |    |   |  | ::       |
|------|------------|----|---|--|----------|
|      |            |    |   |  |          |
|      |            |    |   |  |          |
|      |            | テス | < |  |          |
|      |            |    |   |  |          |
|      |            |    |   |  |          |
|      |            |    |   |  |          |
| 1    | <b>R</b> , | Ê  | 8 |  | <b>1</b> |

※PC にカメラ機能がない等上記の方法で質問ができない場合は、以下に示す Zoom の挙手機能を用いた質問方法でもよい。

《Zoom の挙手機能を用いた質問方法》

- I. 「参加者」をクリックする。

II. 「挙手」をクリックして挙手する。座長に指名された後、「ミュート解除」 をクリックして質問を行う。

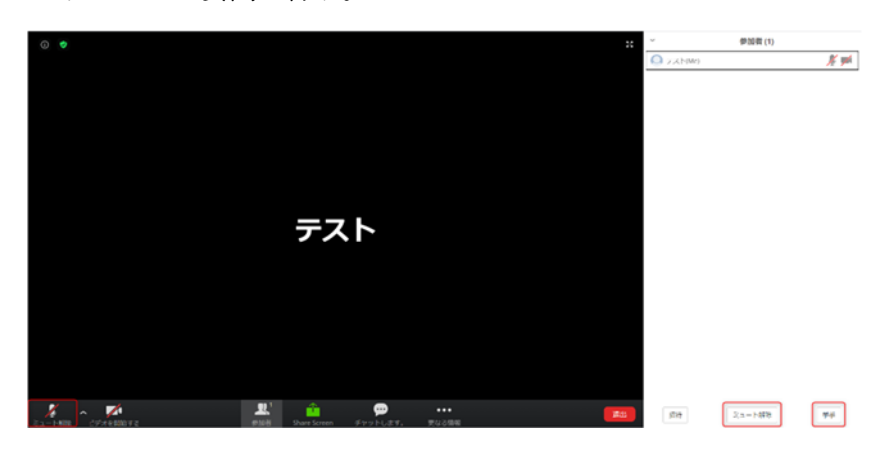

- ② 質問終了後、「ミュート」をクリックする。
  ※Zoomの挙手機能を用いた質問方法の場合は、「ミュート」および「手を下げる」
  をクリックする。
- その他
  - ○カメラ付き PC・タブレットでの参加を推奨する。
  - ○マイク付きイヤホンの使用を推奨する。
  - ○緊急事態が発生した場合は以下に連絡する。
    - 日本材料学会事務局
    - 電話番号:075-761-5321
  - ○定刻になっても講演者の入室が確認されない場合、実行委員から登録いただいた メールアドレスあるいは電話番号に連絡する。
  - ○著作権・知的財産権等の観点により、他者の発表の録画、録音、写真撮影、スクリー ンショット等の行為は固く禁ずる。

以 上